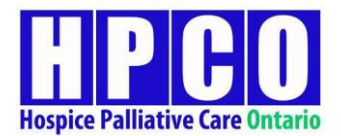

# ADVANCE CARE PLANNING AND GOALS OF CARE E-LEARNING MODULES USER GUIDE – COMPLETING THE ONLINE COURSE

For comments, feedback, questions or technical support please contact pcdmsupport@hpco.ca

This user guide is intended to assist you in navigating and completing the course once you have registered and purchased it using the promo code given to you.

For help with registration and course purchase, please see the User Guide – Registration, Login, & Course Purchase document

You are expected to complete the course within 4 months of enrollment (purchase)

NOTE:

YOU WILL NEED TO FOLLOW THE PRESCRIBED SEQUENCE OF VIDEOS AND QUIZZES IN ORDER TO MOVE FORWARD IN THE COURSE.

IN OTHER WORDS, TO UNLOCK THE NEXT SEGMENT, YOU WILL NEED TO COMPLETE THE PRIOR SEGMENT.

 Open the website link: <u>https://pcdm.ca/</u>, click login fill in your credentials. Hit submit once complete.

| € 1-800-349-3111 📾                 | pcdmonline@pcdm.ca         |                                                                                                    | Donate |   |
|------------------------------------|----------------------------|----------------------------------------------------------------------------------------------------|--------|---|
| HPC<br>Hospice Palliative Care Ont | D                          | Register                                                                                                    | Login  |   |
| Welcome                            | e to your online learning. |                                                                                                    |        |   |
| Login                              |                            | Create An Account                                                                                                    |        |   |
| Email Address                      | joe.devito@gmail.com       | Create an HPCO Online Learning account to access our training materials, news,<br>and more. It's quick and easy - Get started now! | events |   |
| Password                           | Forgot Password?           | Create New Account                                                                                                    |        |   |
|                                    | Submit                     |                                                                                                    |        | l |

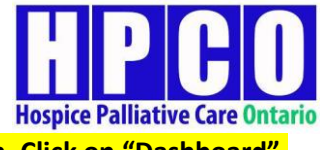

2. You will now enter this screen. Click on "Dashboard".

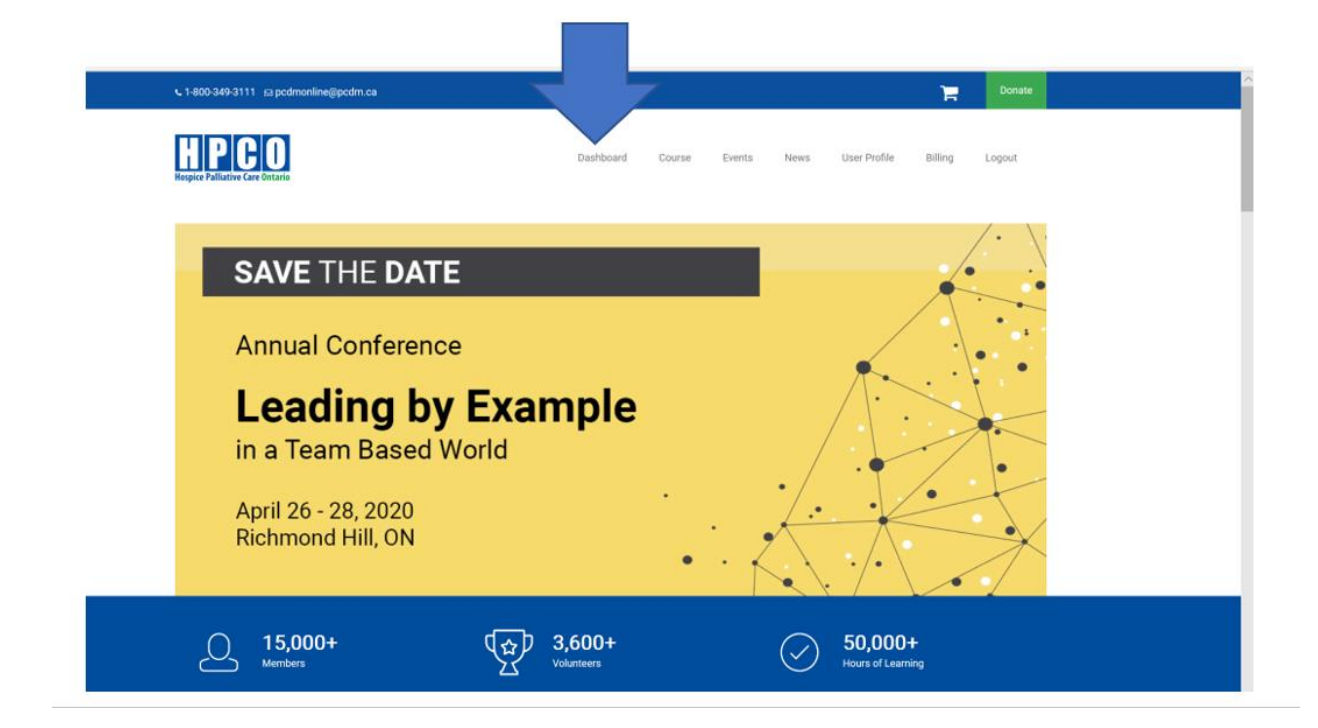

3. You will enter this screen and will see your course siting there. Click on the course title indictaed by the arrow.

| 1                                                    | My Das                                         | hboard                                     | NA<br>Show No       | otifications |
|------------------------------------------------------|------------------------------------------------|--------------------------------------------|---------------------|--------------|
| Contact: If you have any questions or comme          | ents or feedback on the course or need technic | cal support please contact pcdmsupport@hpc | o.ca                | ×            |
| My Courses My Certificates News                      |                                                |                                            |                     |              |
| In progress Completed All 🔠 🎫                        |                                                |                                            | Search for a course | ٩            |
| NAME                                                 | LAST UPDATE                                    | STATUS                                     | DUE                 |              |
| Advance Care Planning, Goals of Care, and<br>Consent | 03/09/2020                                     | NotStarted                                 | NA                  |              |

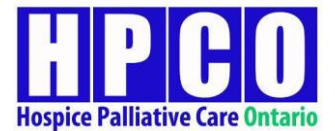

4. You will now see your course outline. Click on the first green button located at the top left corner to open the module.

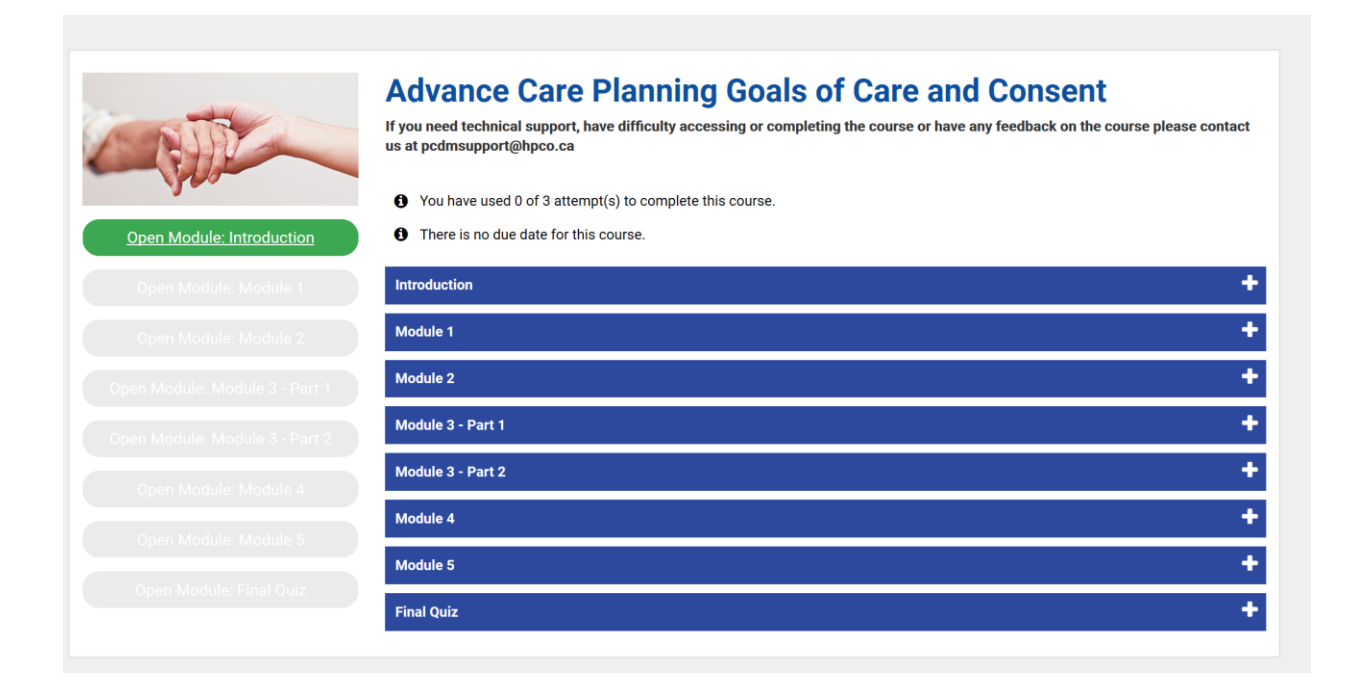

#### 4. This is your introduction module

4. This is your introduction.

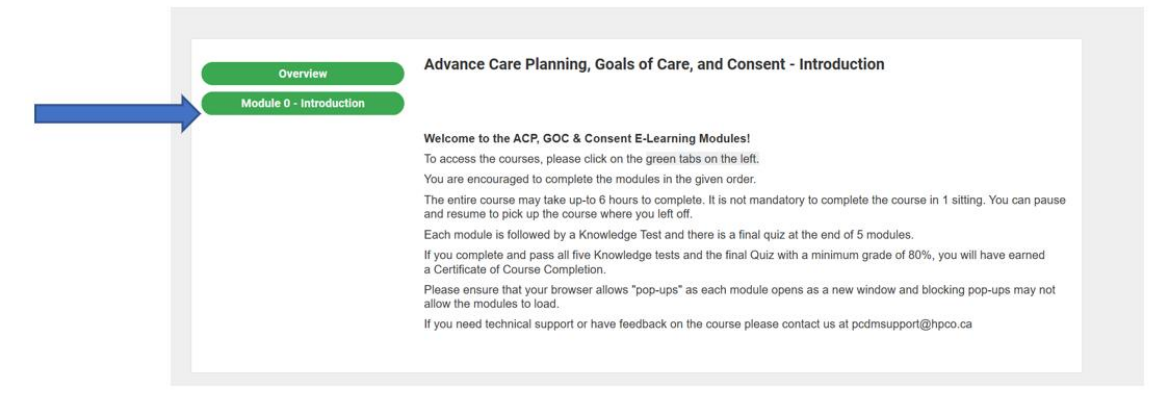

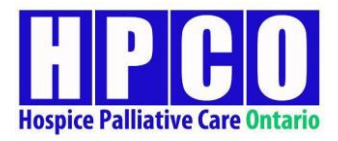

5. You will see this window show up.

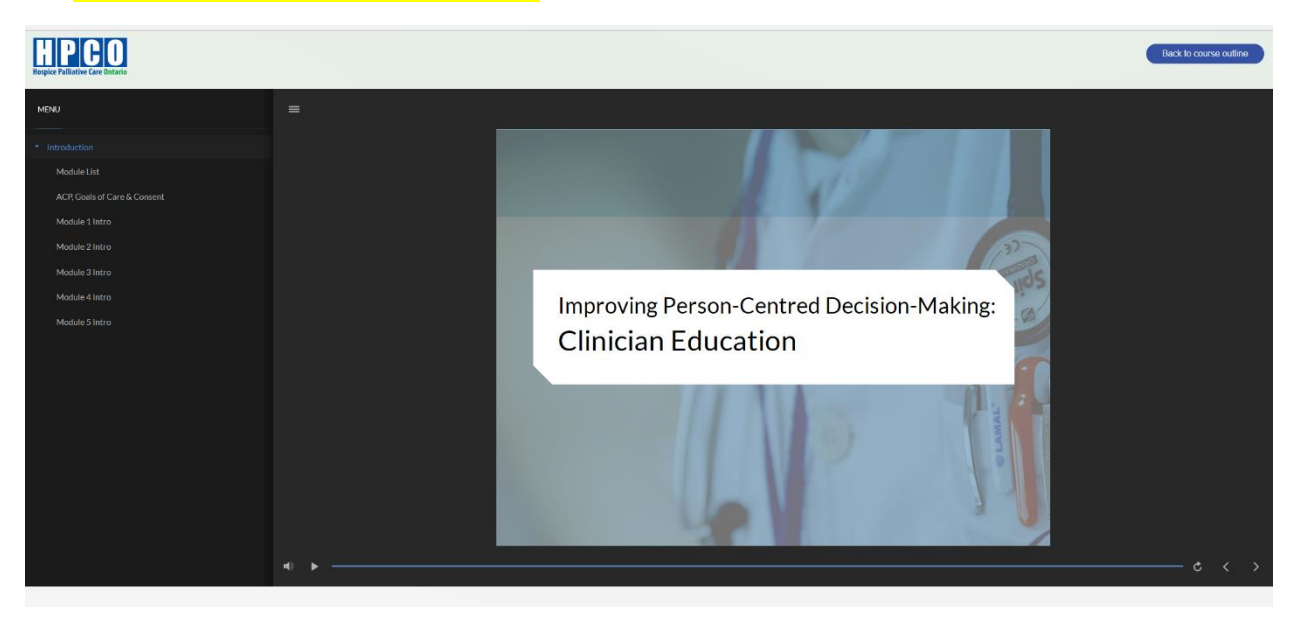

### 6. TO MOVE FORWARD IN THE COURSE, CLICK ON THE FORWARD BUTTON THAT RESEMBLES THIS SYMBOL >

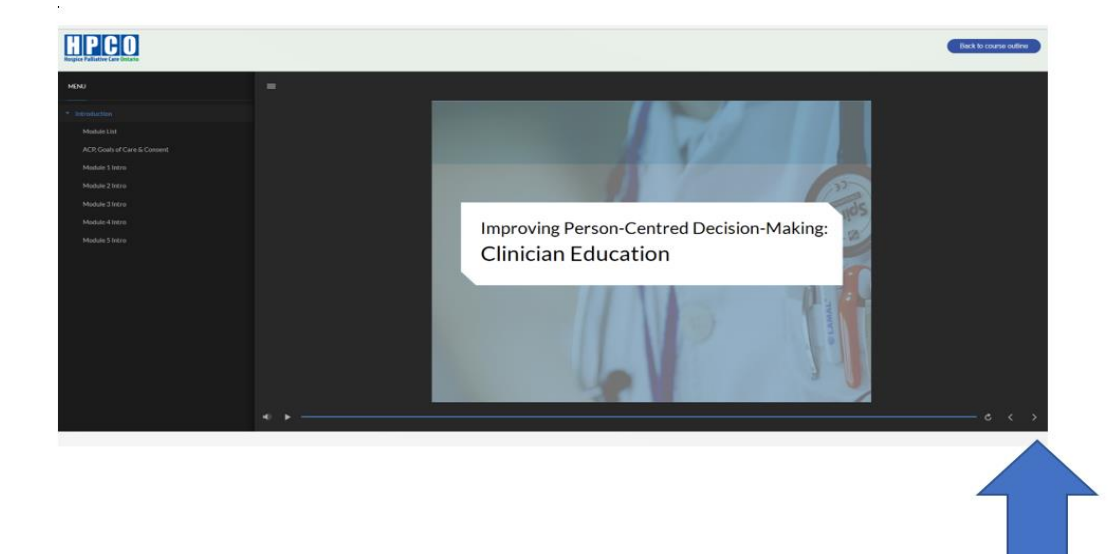

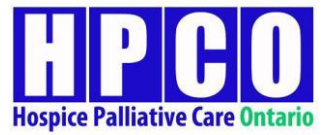

# 7. WHEN YOU HAVE REACHED THE END OF THIS MODULE, YOU WILL NO LONGER BE ABLE TO CLICK ON THE SYMBOL >

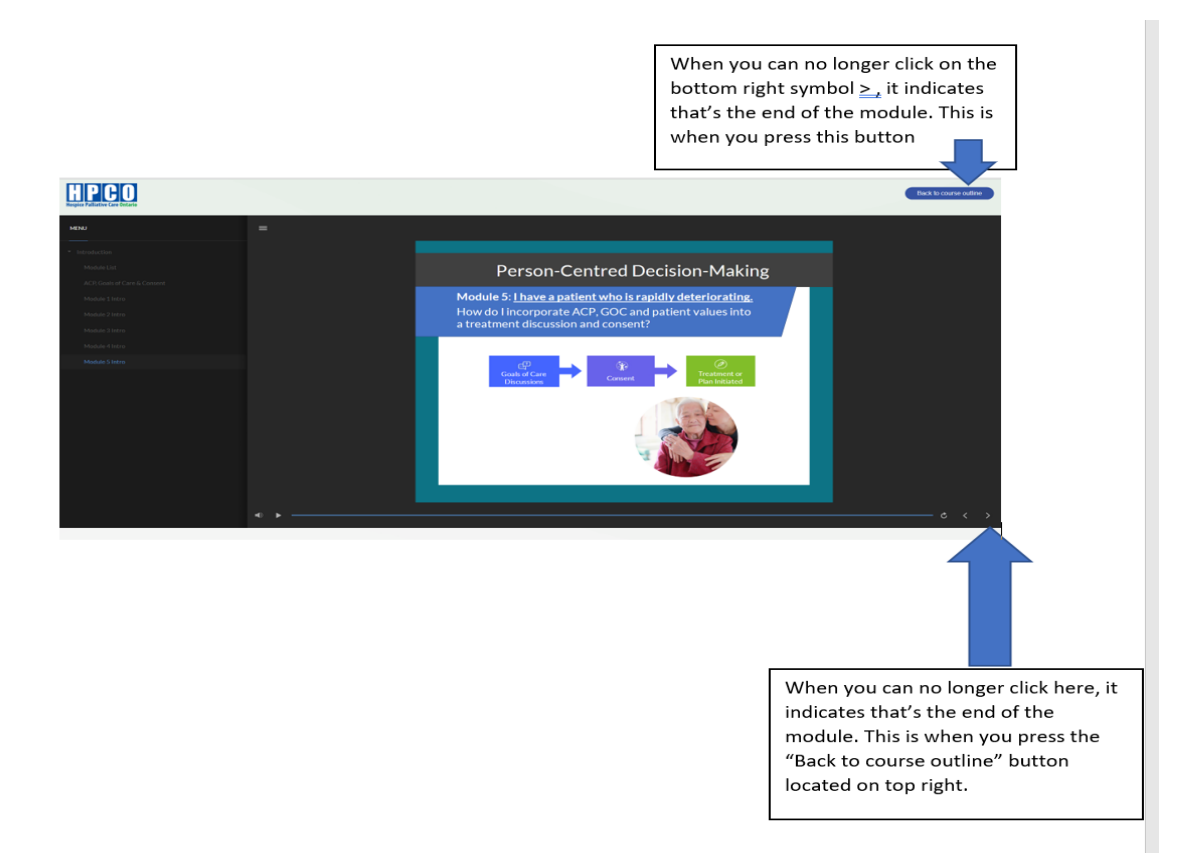

#### 8. As you can see, this section does not have a quiz for you. Click on "Return to course".

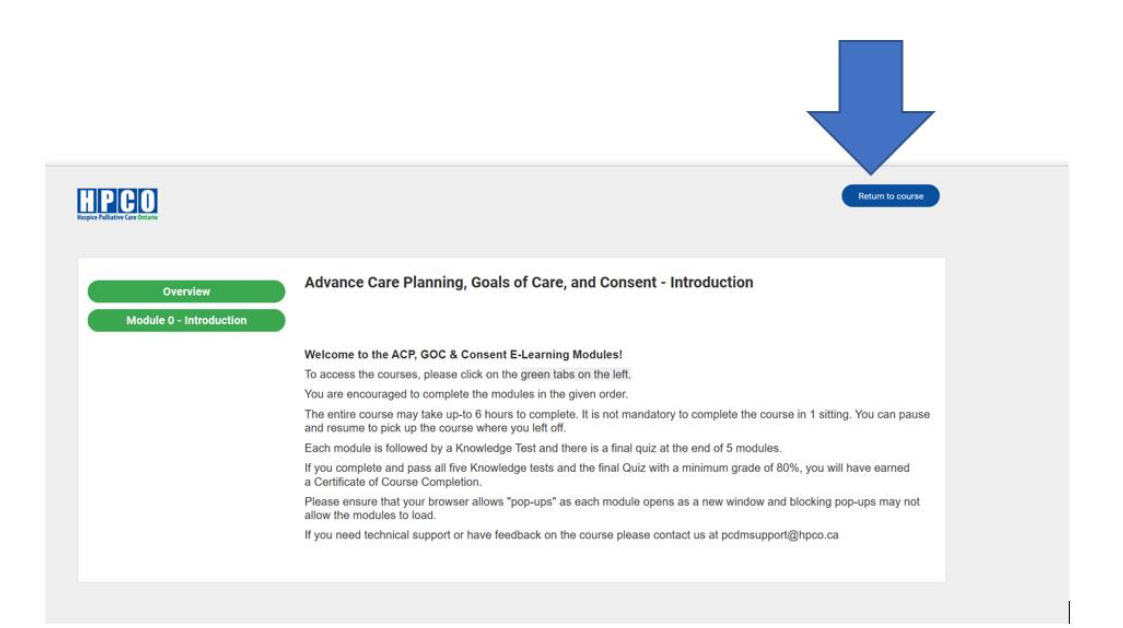

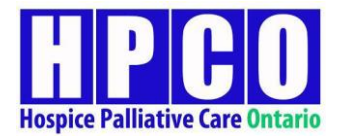

 Proceed sequentially to the next module, which now is Module 1. Click on "Open Module: Module 1".

Modules that have completed are indicated in light green on the left-hand side, while the ones that are not yet started, are grey. The ones you need to do next are indicated in bright green.

| HPCO<br>Hospice Palliative Care Ontario | Dashboard                                                                                                    |
|-----------------------------------------|----------------------------------------------------------------------------------------------------|
| Open Module: Introduction               | Advance Care Planning Goals of Care and Consent<br>If you need technical support, have difficulty accessing or completing the course or have any feedback on the course please contact<br>us at pcdmsupport@hpco.ca<br>You have used 0 of 3 attempt(s) to complete this course.<br>There is no due date for this course. |
| Open Module: Module 1                   | Introduction +                                                                                                    |
| Open Module: Module 2                   | Module 1 +                                                                                                    |
|                                         | Module 2 +                                                                                                    |
|                                         | Module 3 - Part 1                                                                                                    |
|                                         | Module 3 - Part 2                                                                                                    |
|                                         | Module 4 +                                                                                                    |
|                                         | Module 5 +                                                                                                    |
|                                         | Final Quiz +                                                                                                    |

#### 10. Click on Module 1 (green button). To complete, follow instructions as outlined in steps 4-8.

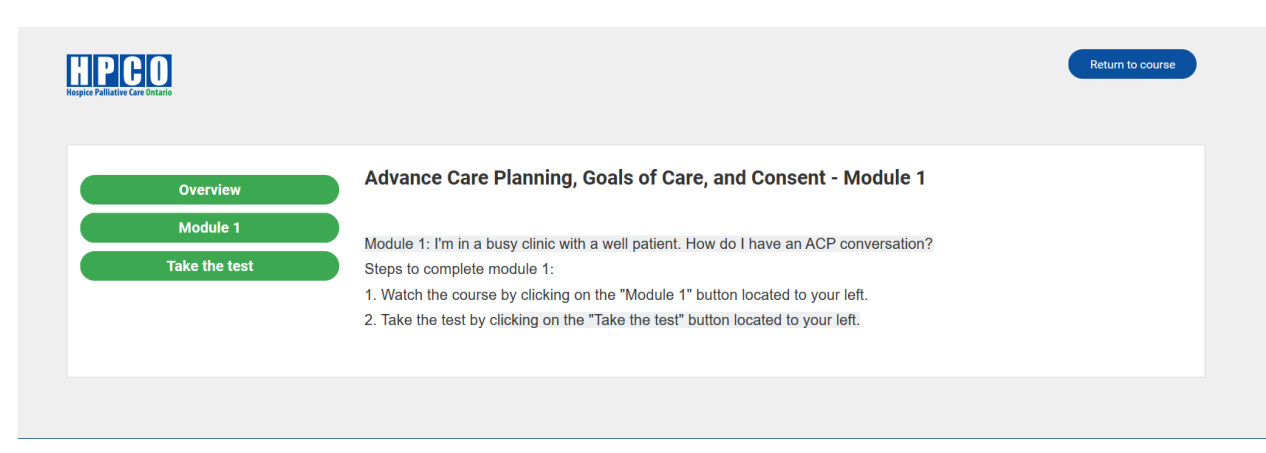

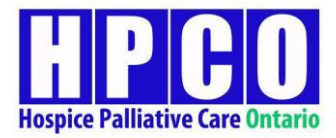

1.5

#### 11. After you are done watching Module 1, you then need to click on "Take the test".

-

•

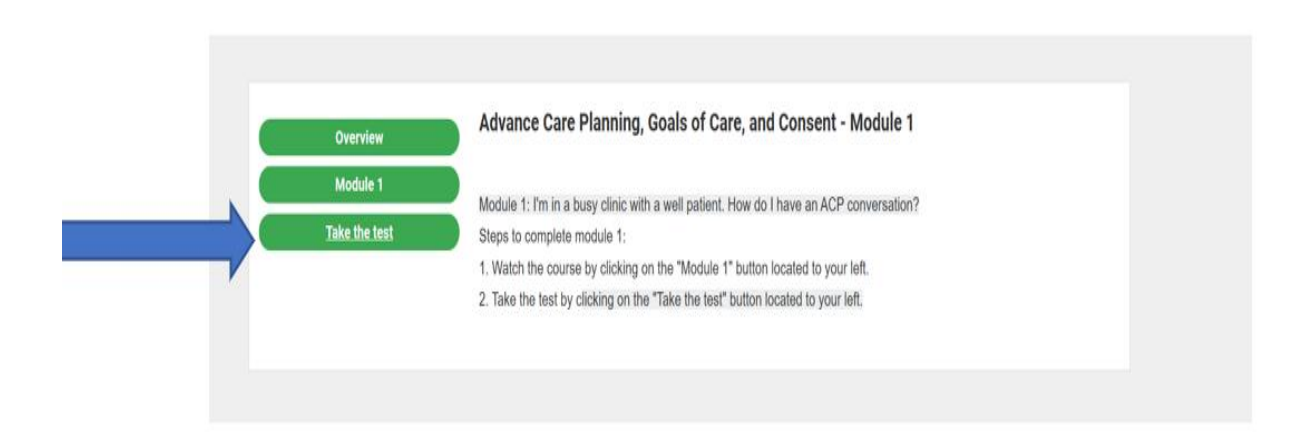

#### **12.** You will now enter this screen. Follow the steps to take the test.

### <mark>12.1.</mark>

|                                                                                                | Advance Care Planning, Coale of Care, and Concent - Module 1                                                                                                    |                        |
|------------------------------------------------------------------------------------------------|----------------------------------------------------------------------------------------------------|------------------------|
| Iodule 1 Ouiz                                                                                  | Advance care Planning, Goals of Care, and Consent - Module 1                                                                                                    |                        |
| 0 1                                                                                            | • 0.1                                                                                                    | 🗆 Flag 🛛 🗎             |
| <ul> <li>Q. 2</li> <li>Q. 3</li> <li>Q. 4</li> <li>Q. 5</li> <li>Q. 6</li> <li>Q. 7</li> </ul> | If a patient does not know about ACP and seems uncomfortable having the discussion (i.e. should:     Proceed with only the ACP questions the patient is comfortable answering     Proceed with a discussion about their SDM     Do not provide ACP written materials and end the interaction     Provide ACP written materials and end the interaction | pre-contemplative) you |
| <ul> <li>Q.8</li> <li>▶ Q.10</li> <li>▶ Q.11</li> <li>▶ Q.12</li> <li>▶ Q.13</li> </ul>        | Save & Next                                                                                                    | Save                   |

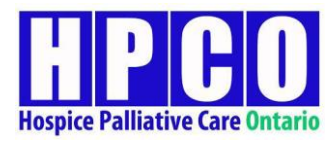

### <mark>12.2.</mark>

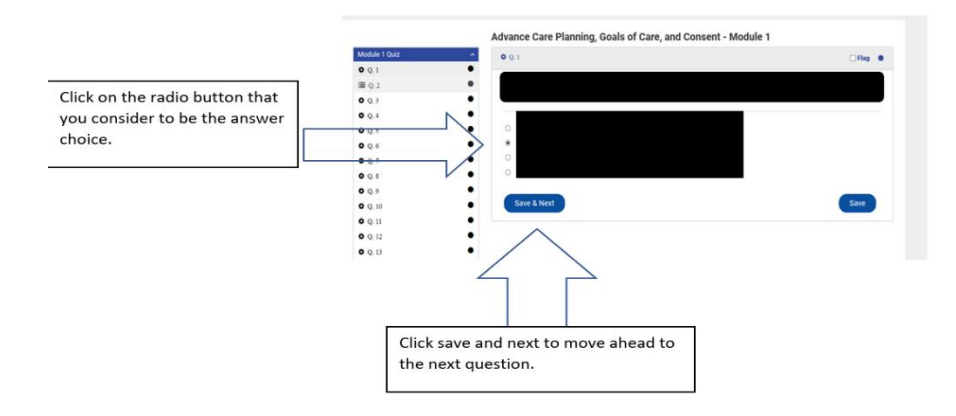

<mark>12.3.</mark>

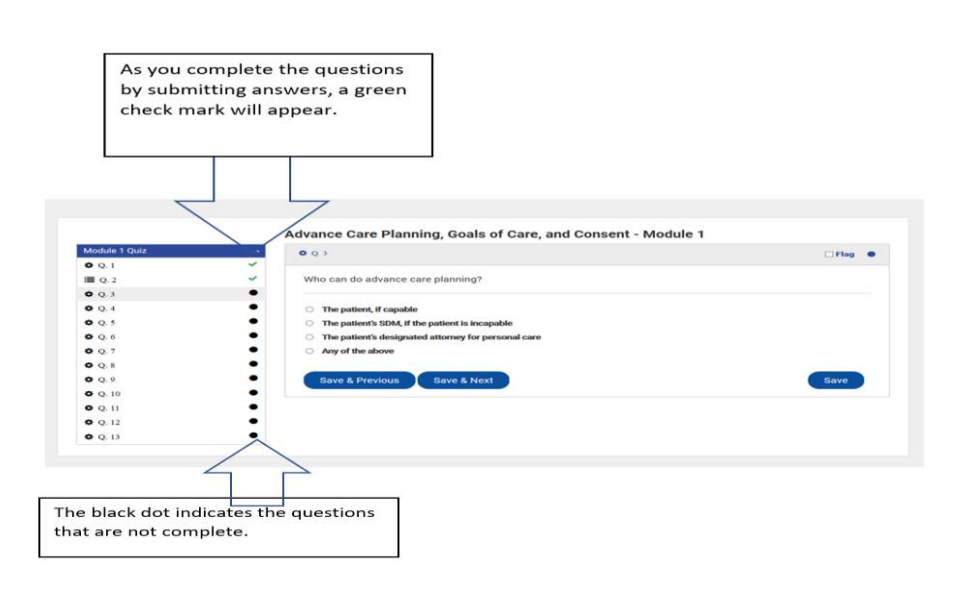

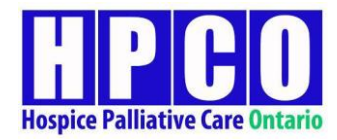

## <mark>12.4.</mark>

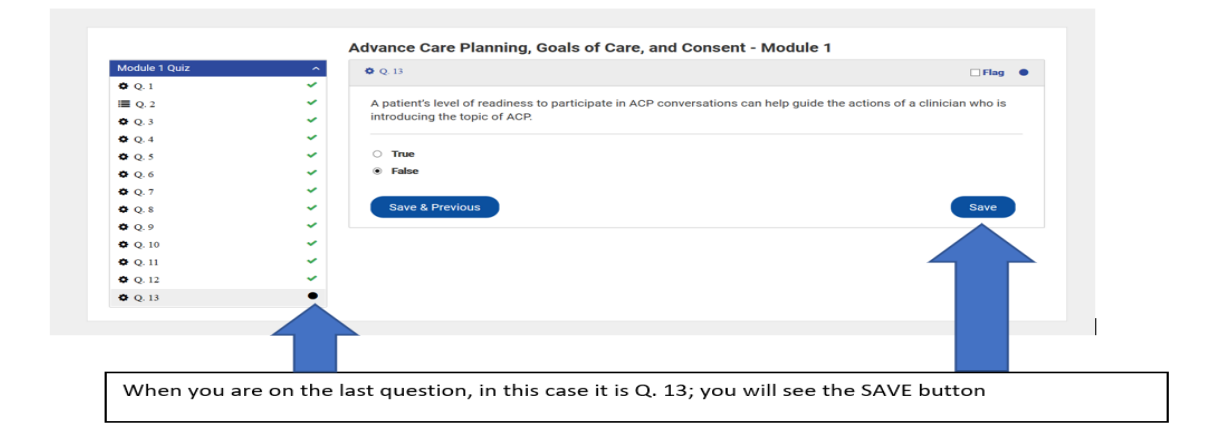

### <mark>12.5</mark>.

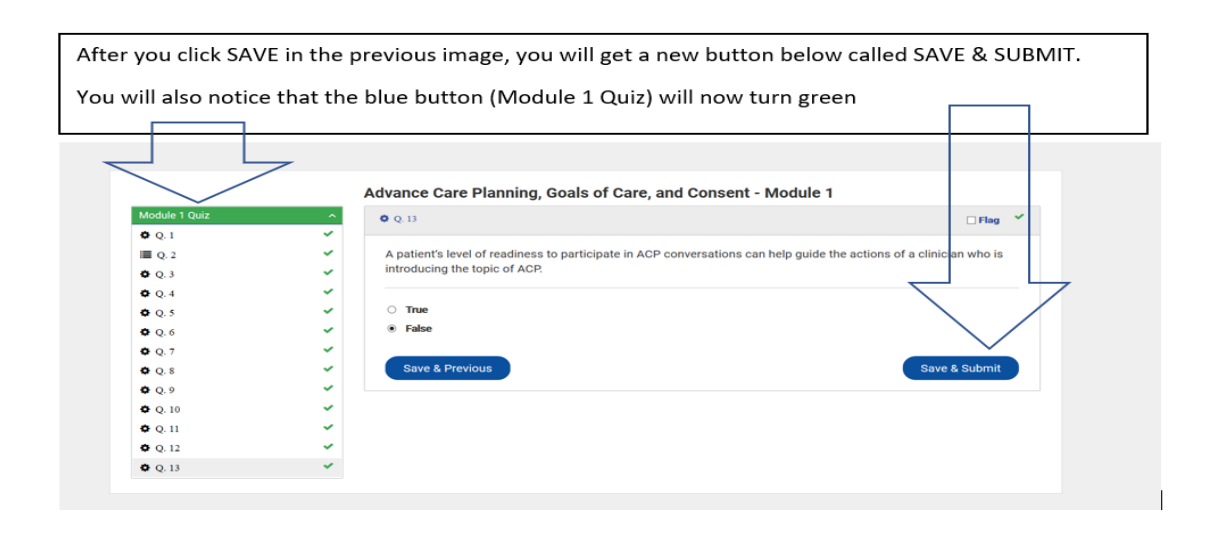

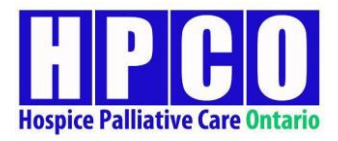

### <mark>12.6.</mark>

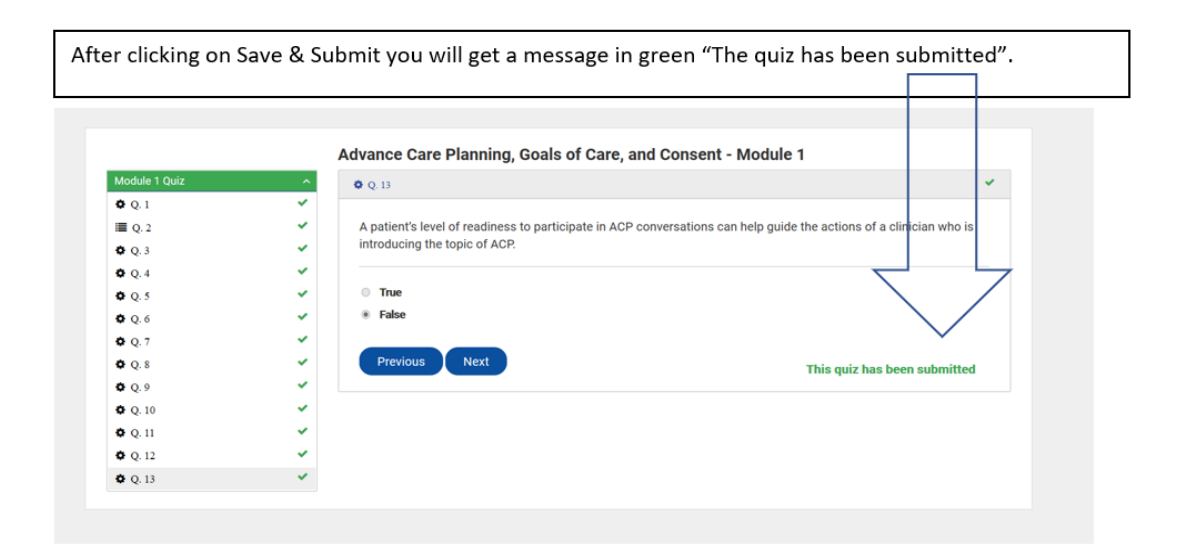

## <mark>12.7.</mark>

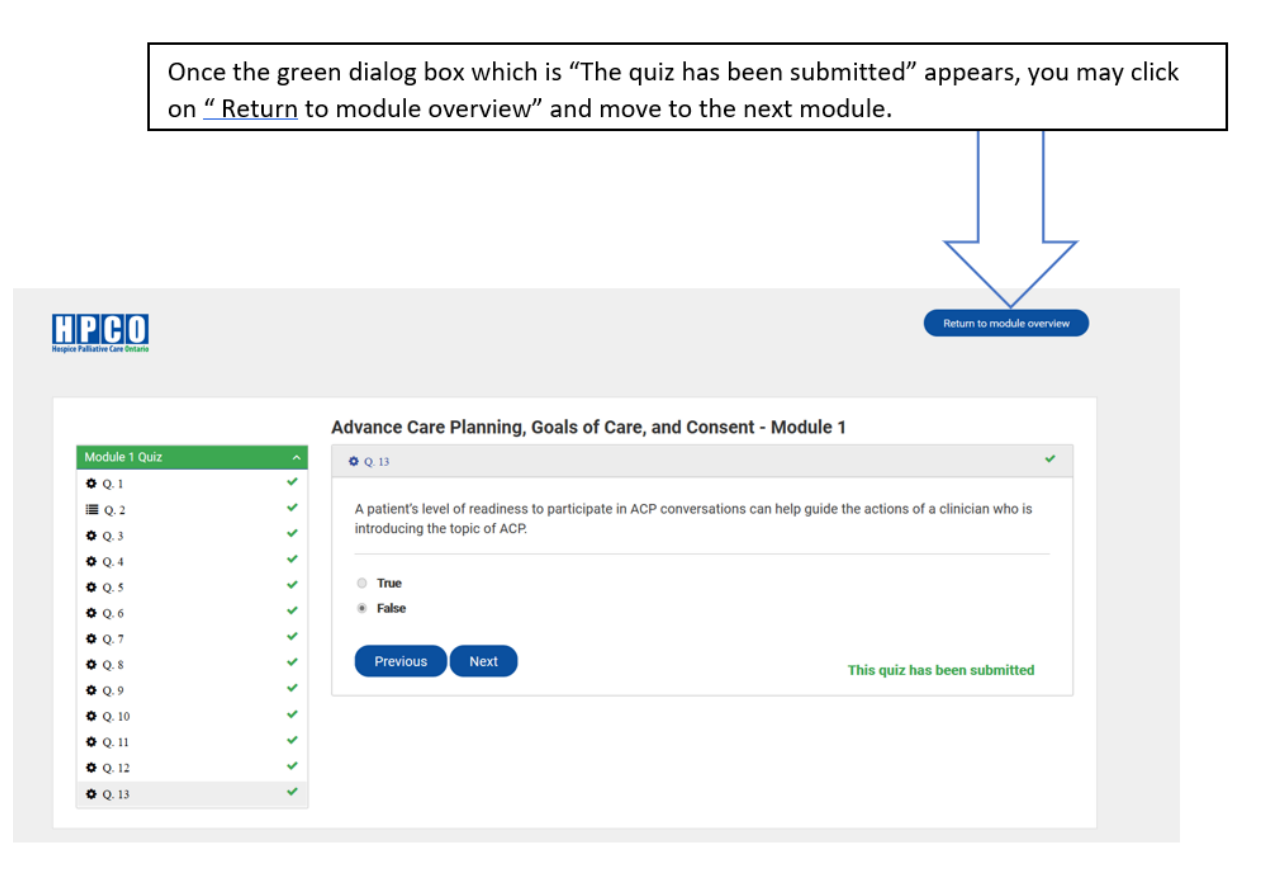

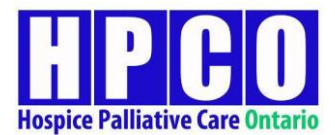

Always ensure the sentence, "This quiz has been submitted," indicated in green, appears once done with the quiz. Only after this sentence appears, your quiz then be completed and successfully submitted for evaluation. Do not "Return to module course" without being sure of this.

Your final grade is an average of Module 1 Quiz, Module 2 Quiz, Module 3 – Part 2 Quiz, Module 4 Quiz, Module 5 Quiz and the Final Quiz. You will need a final grade of 80% or more to successfully pass the course.

- 13. To ensure this, complete all the modules and tests using steps 4-12 and 12.1-12.7 above.
- 14. Once you are HAVE SUCCESSFULLY SUBMITTED the Module 1 Quiz, Module 2 Quiz, Module 3 Part 2 Quiz, Module 4 Quiz, Module 5 Quiz and Final Quiz, you will see a red SUBMIT FOR GRADING button.

|                                     | Advance Care Planning, Goals of Care, and Consent<br>If you need technical support, have difficulty accessing or completing the course or have any feedback on the course please contact<br>us at pcdmsupport@hpco.ca |
|-------------------------------------|----------------------------------------------------------------------------------------------------|
| Review Module: Introduction         | There is no due date for this course.                                                                                                    |
| Review Module: Module 1             | Introduction +                                                                                                    |
| Review Module: Module 2             | Module 1 +                                                                                                    |
| Review Module: Module 3 - Part      | Module 2 +                                                                                                    |
| 1                                   | Module 3 - Part 1                                                                                                    |
| Review Module: Module 3 - Part<br>2 | Module 3 - Part 2 +                                                                                                    |
| Review Module: Module 4             | Module 4 +                                                                                                    |
| Paview Module: Module 5             | Module 5 +                                                                                                    |
|                                     | Final Quiz +                                                                                                    |
| Review Module: Final Quiz           |                                                                                                    |

- Press the 'submit for grading' button.
- Your grade will show up below the hand image.
- Your grade is an average of Module 1 Quiz, Module 2 Quiz, Module 3 Part 2 Quiz, Module 4 Quiz, Module 5 Quiz and the Final Quiz.
- If Your Grade is less than 80%, (shown below) you have not passed, and you will be asked to retry the course. You can retry up-to 3 times.

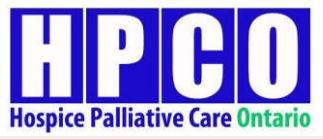

| Aller                                            | Advance Care Planning, Goals of Care, and Consent                                                                                                    |
|--------------------------------------------------|----------------------------------------------------------------------------------------------------|
|                                                  | If you need technical support, have difficulty accessing or completing the course or have any feedback on the course please conta<br>us at pcdmsupport@hpco.ca |
| A. C.                                            | You have used 2 of 3 attempt(s) to complete this course.                                                                                                    |
| Passing Grade: <b>80</b><br>Your Grade: <b>0</b> | • There is no due date for this course.                                                                                                    |
| Retry Course                                     | Introduction                                                                                                    |
| Open Module: Introduction                        | Module 1                                                                                                    |
|                                                  | Module 2                                                                                                    |
| Open Module: Module 1                            | Module 3 - Part 1                                                                                                    |
| Open Module: Module 2                            | Module 3 - Part 2                                                                                                    |
| Open Module: Module 3 - Part 1                   | Module 4                                                                                                    |
| Open Module: Module 3 - Part 2                   | Module 5                                                                                                    |
| Open Module: Module 4                            | Final Quiz                                                                                                    |
| Open Module: Module 5                            |                                                                                                    |
| Open Module: Final Quiz                          |                                                                                                    |

• <u>If Your Grade is more than or equal to 80%, you have passed, and have successfully</u> <u>completed the course. You will find your certification located in the tab.</u>